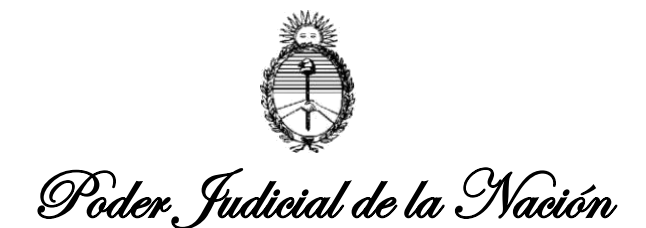

## INSTALACION DE CERTIFICADOS DIGITALES DE FIRMA ELECTRONICA PODER JUDICIAL DE LA NACION

Este manual describe cómo validar, con la aplicación Adobe Reader, la firma electrónica de los certificados digitales en formato PDF que el Poder Judicial de la Nación expide a sus Magistrados y Funcionarios como así también a los MPFs, Letrados y otros sujetos procesales designados en la causas (Acordadas CSJN nros. 4/20 y 12/20).

Aunque la guía se ha elaborado para la versión XI de Adobe Reader, se puede utilizar para versiones anteriores, tanto de Adobe Reader como de Adobe Acrobat.

Cuando el certificado no se encuentra incorporado se presenta en el documento el siguiente mensaje asociado a la firma:

Validez descon Mostrar pr Digitally signed ORACIO JUAN AZZOI Date: 2020.04 15 13:59:19 ART

Para poder validar la firma del Poder Judicial de la Nación debe seguir los siguientes TRES (3) pasos:

1. Para agregar el certificado "raíz" debe hacer click en el siguiente link:

(Descarga certificado nº 1) 1. <u>root-ca.crt</u>

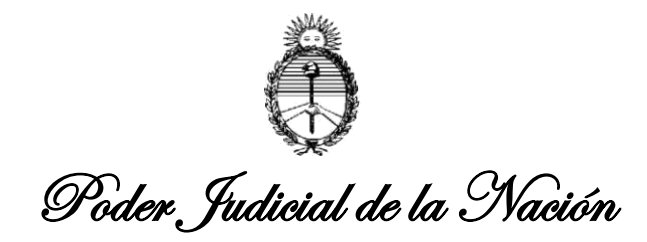

Se procederá a la descarga automática, visualizándose el archivo y su avance de descarga al pie de la página, como en la siguiente imagen:

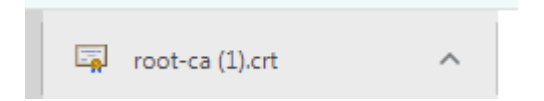

Allí deberá tildar el recuadro de la descarga y se abrirá la siguiente advertencia:

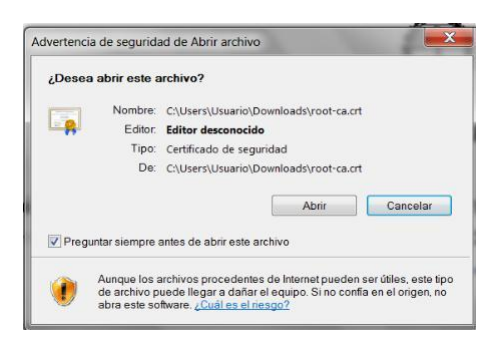

Debiendo presionar el botón "abrir"

También puede acceder a la carpeta "descargas" mediante el menú Inicio de Windows y encontrará el archivo de la siguiente manera:

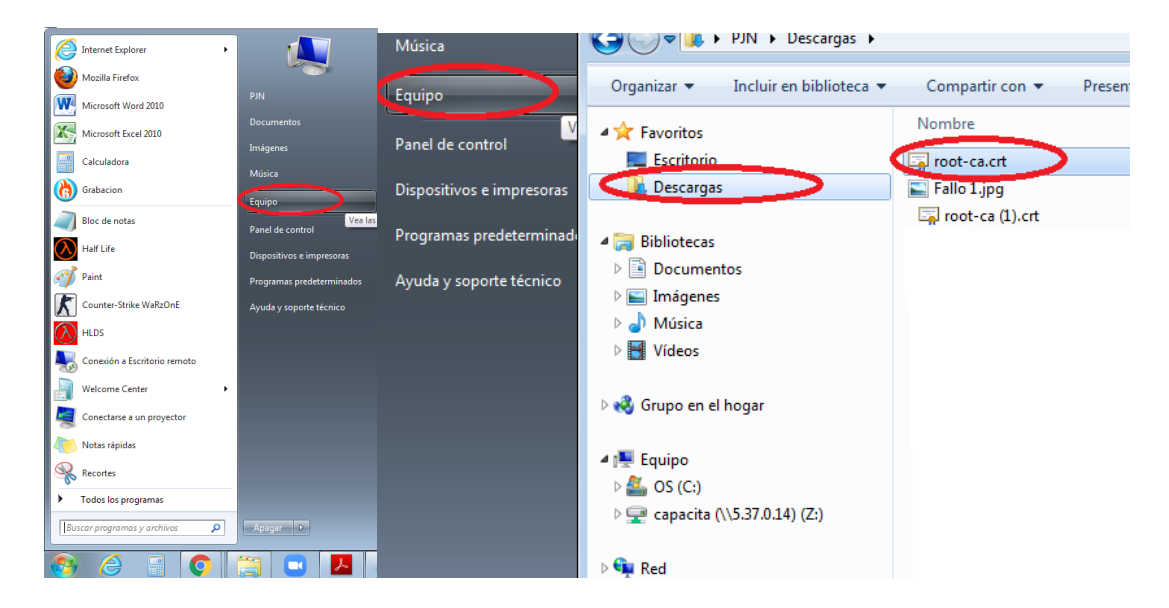

Una vez abierto el archivo descargado, se abrirá la siguiente ventana:

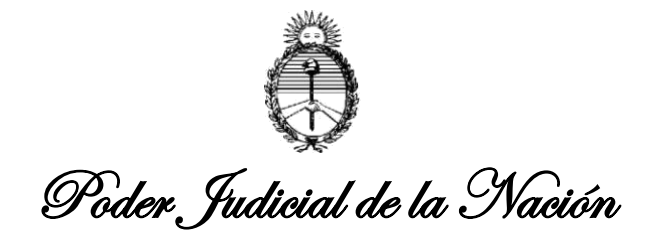

| Certificado 📧                                                                                                    |  |  |
|----------------------------------------------------------------------------------------------------|--|--|
| General Detalles Ruta de certificación                                                                                                   |  |  |
| Información del certificado                                                                                                    |  |  |
| Este certif. está destinado a los siguientes propósitos:<br>• Todas las directivas de emisión<br>• Todas las directivas de la aplicación |  |  |
| Emitido para: Autoridad Certificante del Poder Judicial de la Nacion                                                                     |  |  |
| Emitido por: Autoridad Certificante del Poder Judicial de la Nacion                                                                      |  |  |
| Válido desde 07/ 12/ 2016 hasta 15/ 09/ 2051                                                                                             |  |  |
| . Declaración del emisor<br>Obtener más información acerca de certificados                                                               |  |  |
| Aceptar                                                                                                    |  |  |

Allí deberá presionar "Instalar Certificado...", desplegándose el Asistente para importación de Certificados, donde tildará "siguiente" como se muestra a continuación:

| Certificado                                                                                                    |                                                                                                    |
|----------------------------------------------------------------------------------------------------|----------------------------------------------------------------------------------------------------|
| General Detalles Ruta de certificación                                                                                                    | Asistente para importación de certificados 🧾                                                                                                    |
| Información del certificado Este certif. está destinado a los siguientes propósitos: • Todas las directivas de emisión • Todas las directivas de la aplicación | Éste es el Asistente para importación<br>de certificados           Este asistente le ayuda a copiar certificados, listas de<br>certificados de confianza y listas de revocación de<br>certificados desde su disco a un almacén de certificados.<br>Un certificado, que se emite por una entidad de<br>certificado, que se una confirmación de su identidad y<br>contene información que se usa para proteger datos o<br>para establecer conexiones de red seguras. Un almacén<br>de certificados es el área del sistema donde se guardan<br>los certificados |
| Emitido para: Autoridad Certificante del Poder Judicial de la Nacion                                                                                           | Haga clic en Siguiente para continuar.                                                                                                    |
| Emitido por: Autoridad Certificante del Poder Judicial de la Nacion                                                                                            |                                                                                                    |
| Válido desde 07/ 12/ 2016 hasta 15/ 09/ 2051                                                                                                    |                                                                                                    |
| Instalar certificado Declaración del emisor<br>Obtener más información acerca de <u>certificados</u><br>Aceptar                                                | < Atrás Siguiente > Cancelar                                                                                                    |

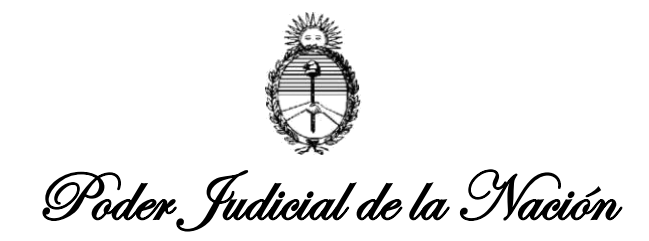

Quizás se despliegue otro recuadro como el ilustrado debajo, en lugar del anterior, y allí selecciona "usuario actual", luego "siguiente".

| e 🎸 🌮 Asistente para importar certificados                                                                                                    | ×    |
|----------------------------------------------------------------------------------------------------|------|
| Este es el Asistente para importar certificados                                                                                                    |      |
| Este asistente lo ayuda a copiar certificados, listas de certificados de confianza y listas<br>de revocación de certificados desde su disco a un almacén de certificados.                                                                                                    |      |
| Un certificado, que lo emite una entidad de certificación, es una confirmación de su<br>identidad y contiene información que se usa para proteger datos o para establecer<br>conexiones de red seguras. Un almacén de certificados es el área del sistema donde se<br>guardan los certificados. |      |
| Ubicación del almacén                                                                                                    |      |
| Haga dic en Siguiente para continuar.                                                                                                    |      |
|                                                                                                    |      |
| Siguien <u>t</u> e Cance                                                                                                    | elar |

En ambos casos se abrirá la siguiente ventana:

| Asistente para importación de certificados                                                                                               | ×    |
|----------------------------------------------------------------------------------------------------|------|
| Almacén de certificados                                                                                                    |      |
| Los almacenes de certificados son las áreas del sistema donde se guardan los<br>certificados.                                            |      |
| Windows puede seleccionar automáticamente un almacén de certificados; también se<br>puede especificar una ubicación para el certificado. |      |
| Seleccionar automáticamente el almacén de certificados según el tipo de certificado                                                      |      |
| Olocar todos los certificados en el siguiente almacén                                                                                    |      |
| Almacén de certificados:                                                                                                    |      |
| Examinar                                                                                                    |      |
|                                                                                                    |      |
|                                                                                                    |      |
|                                                                                                    |      |
|                                                                                                    |      |
|                                                                                                    |      |
|                                                                                                    |      |
| Más información acerca de los almacenes de certificados                                                                                  |      |
|                                                                                                    |      |
|                                                                                                    |      |
|                                                                                                    |      |
| < Atrás Siguiente > Cance                                                                                                    | elar |
|                                                                                                    |      |

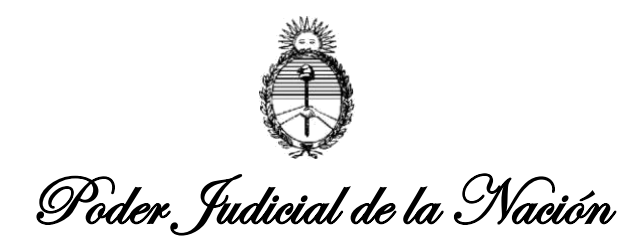

Donde deberá tildar la segunda opción "Colocar todos los certificados en el siguiente almacén", y luego presionar el botón "Examinar…", donde elegirá la carpeta "Entidades de certificación raíz de confianza" y presiona "aceptar".

| 🗧<br>sistente para importar certificados                                                                                                    | × |
|----------------------------------------------------------------------------------------------------|---|
| Almacén de certificados<br>Los almacenes de certificados son las áreas del sistema donde se guardan los<br>certificados.                                                                                                    |   |
| Windows puede seleccionar automáticamente un almacén de certificados; también se<br>puede especificar una ubicación para el certificado.<br>Seleccionar automáticamente el almacén de certificados según el tipo de<br>certificado<br>© Colocar todos los certificados en el siguiente almacén<br>Almacén de certificados:<br>Examinar<br>Seleccionar almacén de certificados |   |
| Seleccione el almacén de certificados que desea usar.  Personal  Personal  Seleccione el almacén de certificación raiz de confiar  Confianza empresarial  Certificados en los que no se confia  Certificados en los que no se confia  Aceptar Cancelar                                                                                                    |   |

Seleccione "SIGUIENTE" y se desplegará la siguiente pantalla:

| <ul> <li>Æ Asistente para importar certificados</li> <li>č</li> </ul>                                          | ×  |
|----------------------------------------------------------------------------------------------------|----|
| Finalización del Asistente para importar certificados                                                          |    |
| . Se importará el certificado después de hacer dic en Finalizar.                                               |    |
| - Especificó la siguiente configuración:                                                                       |    |
| Almacén de certificados seleccionado Determinado de forma automática por el asistente<br>Contenido Certificado |    |
|                                                                                                    |    |
|                                                                                                    |    |
| ٢ >                                                                                                    |    |
|                                                                                                    |    |
| -                                                                                                    |    |
|                                                                                                    |    |
| <u>F</u> inalizar Cancel                                                                                       | ar |

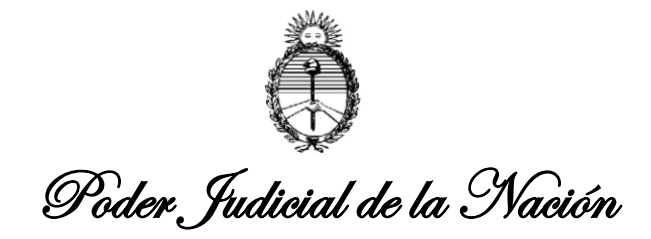

O quizás dependiendo la versión de Windows que posea verá la siguiente imagen, donde presionará "FINALIZAR":

| Asistente para importación de certificados |                                                                                                |       |
|--------------------------------------------|------------------------------------------------------------------------------------------------|-------|
| _                                          | Finalización del Asistente para<br>importación de certificados                                 |       |
|                                            | Se importará el certificado después de hacer clic en<br>Finalizar.                             |       |
|                                            | Especifico la siguiente configuracion:<br>Almacén de certificados seleccionado por el usuario. | Entic |
|                                            | Contenido                                                                                      | Cert  |
|                                            | <                                                                                              | Þ     |
|                                            |                                                                                                |       |
| < Atrás Finalizar Cancelar                 |                                                                                                |       |

Una vez presionada la opción "FINALIZAR" se completará la instalación del certificado, visualizándose el siguiente cartel de aviso:

| Certificado                                                                                                  |
|----------------------------------------------------------------------------------------------------|
| General Detalles Ruta de certificación                                                                       |
| Información del certificado                                                                                  |
| Este c Asistente para importación de certificados                                                            |
| •<br>La importación se completó correctamente.                                                               |
| E Aceptar                                                                                                    |
| Emitido por: Autoridad Certificante del Poder Judicial de la Nacion                                          |
| Válido desde 07/ 12/ 2016 hasta 15/ 09/ 2051                                                                 |
|                                                                                                    |
| Instalar certificado         Declaración del emisor           Obtener más información acerca de certificados |
|                                                                                                    |
| Aceptar                                                                                                    |

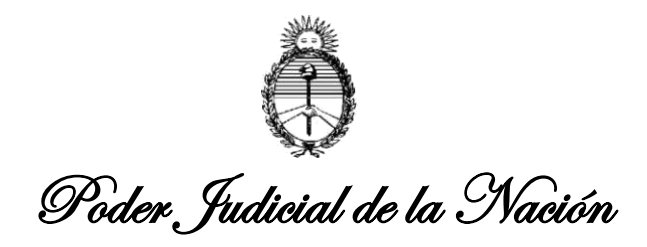

2. Para agregar el certificado de la "Autoridad de Certificación" debe hacer click en el siguiente link:

(Descarga certificado nº 2)

signing-ca.crt

Luego deberá seguir los mismos indicados precedentemente a fin instalar el certificado nº 2 de la misma manera que el anterior.

Al finalizar la instalación de los Certificados nº 1 y 2, en ambos casos verá el cartel de aviso "La importación se completó correctamente".

| Certificado                                                                                          |
|----------------------------------------------------------------------------------------------------|
| General Detalles Ruta de certificación                                                               |
| Información del certificado                                                                          |
| Este o Asistente para importación de certificados                                                    |
| •<br>La importación se completó correctamente.                                                       |
| E Aceptar                                                                                            |
| Emitido por: Autoridad Certificante del Poder Judicial de la Nacion                                  |
| Válido desde 07/ 12/ 2016 hasta 15/ 09/ 2051                                                         |
| Instalar certificado Declaración del emisor<br>Obtener más información acerca de <u>certificados</u> |
| Aceptar                                                                                              |

Finalmente, resta configurar la versión de ACROBAT READER que posea en su PC instalada, siguiendo lo indicado en el punto 3.

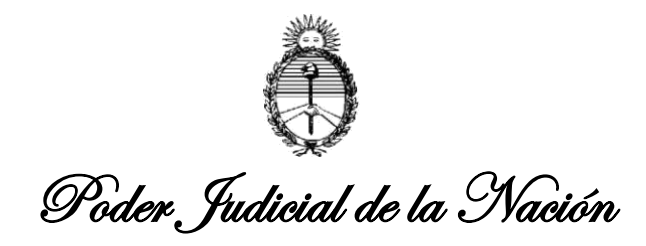

3. A continuación, debe verificarse la configuración del producto "Acrobat Reader".

Ingrese a la aplicación seleccionando cualquier archivo de tipo ".PDF" que posea en su PC, una vez abierto, seleccione del menú general la segunda opción "EDICION" y allí ingrese a la última opción denominada "PREFERENCIAS", como se visualiza en la siguiente imagen:

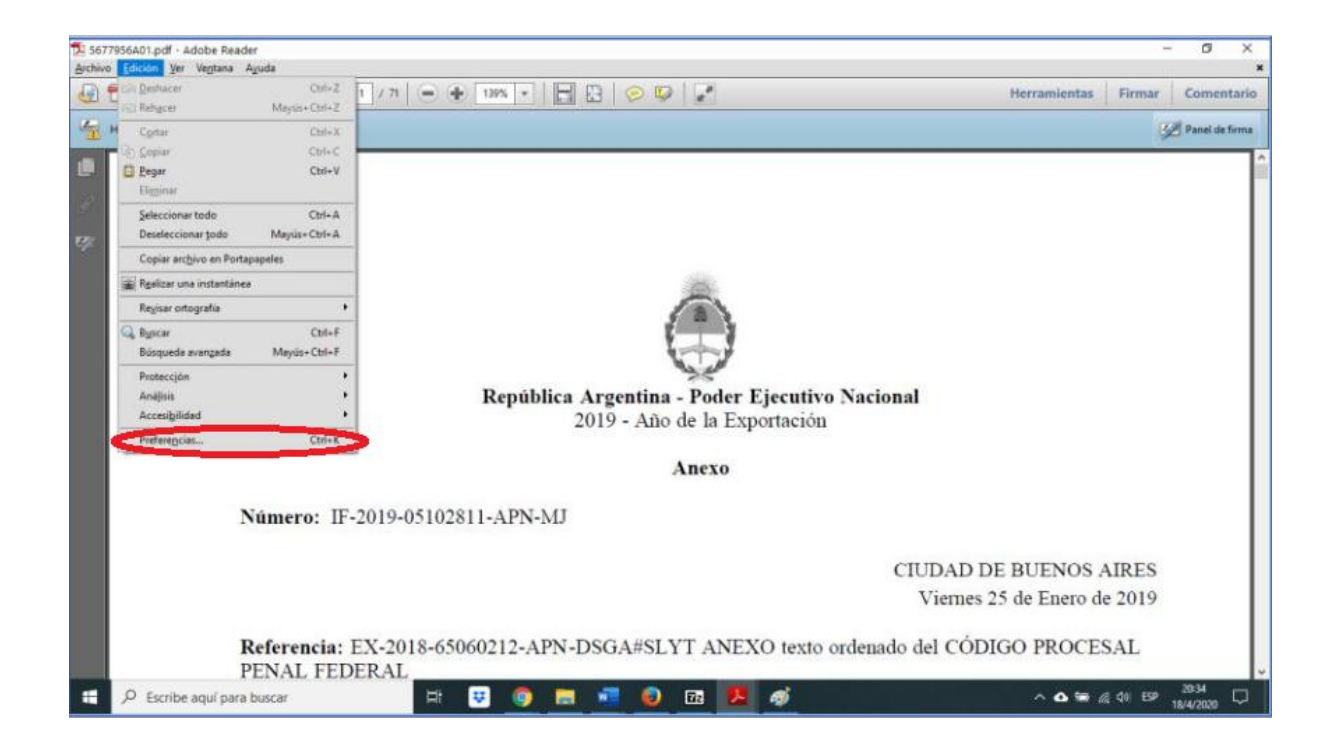

Una vez abierta la opción "preferencias" en cualquier archivo PDF que posea en la PC, en el panel izquierdo elegirá la opción "FIRMAS" y del lado derecho de la pantalla en el segundo recuadro denominado "Verificación" tildará el botón "Mas…", como se muestra en la siguiente imagen:

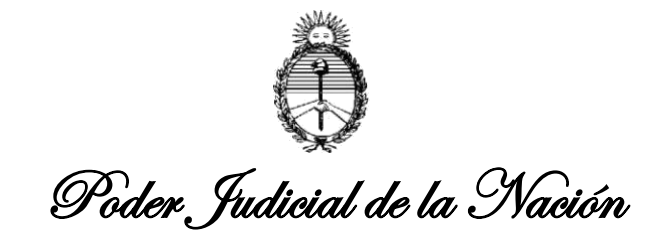

| itegories:                                                                    |                                                                                                    |       |
|-------------------------------------------------------------------------------|----------------------------------------------------------------------------------------------------|-------|
| omentario<br>ocumentos<br>eneral<br>antalía completa<br>resentación de página | Firmas digitales<br>Creación y aspecto<br>• Opciones de control de creación de firma<br>• Establecer el aspecto de las firmas en un documento | Mas   |
| D y multimedia<br>ccesibilidad<br>ctualizatior<br>dministrador de confianza   | Verificación<br>+ Controlar cómo y cuándo se verifican las firmas                                                                             | Mitor |
| onfianza en contenido multimedia (heredado)                                   | Identidades y certificados de confianza                                                                                                    |       |
| intuiss                                                                       | Crear y administrar identidades para firmar     Administrar credenciales usadas para confiar en documentos                                    | Más   |
| lentidad                                                                      |                                                                                                    |       |
| looma<br>demet                                                                | Marca de hora del documento                                                                                                    |       |
| waScript<br>ectura                                                            | Configurar ajustes de servidor de marca de hora                                                                                               | Más   |
| fedición (2D)                                                                 |                                                                                                    |       |
| tedición (3D)                                                                 |                                                                                                    |       |
| fultimedia (heredado)                                                         |                                                                                                    |       |
| rtografia                                                                     |                                                                                                    |       |
| streador                                                                      |                                                                                                    |       |
| tvisión                                                                       |                                                                                                    |       |
| rgurided                                                                      |                                                                                                    |       |
| eguridad (mejorada)                                                           |                                                                                                    |       |
| evicios en línea de Adobe                                                     |                                                                                                    |       |

Luego, deberá seleccionar los casilleros en la última opción "Integración de Windows, denominados "Validando Firmas" y "Validando documentos certificados", seguidamente presionará el botón "Aceptar".

| Preferencias de verificación de firma                                                                                                    |                                                                                | ×          |
|----------------------------------------------------------------------------------------------------|--------------------------------------------------------------------------------|------------|
| Verificar firmas al abrir el documento                                                                                                    |                                                                                |            |
| 🖳 Cuando el documento tenga firmas válidas que no hayan sido identificadas como de confianza, preguntar si se desea ver los firmantes e indicar si son de confianza |                                                                                |            |
| Comportamiento de verificación<br>Al verificar:                                                                                                    |                                                                                |            |
| Utilizar el método especificado por el documento                                                                                                    | nto; avisar si no está disponible                                              |            |
| Utilizar el método especificado por el documento                                                                                                    | nto; si no está disponible utilizar el método predeterminado                   |            |
| ◯ Utilizar siempre el método predeterminado: Seguridad predet. de Adobe 💌                                                                                           |                                                                                |            |
| 🕏 Requerir la comprobación de revocación de certific                                                                                                    | ados al comprobar firmas siempre que sea posible                               |            |
| ✓ Usar marcas de hora caducadas                                                                                                    |                                                                                |            |
| Ignorar información de validación de documento                                                                                                    |                                                                                |            |
| Hora de verificación                                                                                                    | Información de verificación                                                    |            |
| Verificar firmas mediante:                                                                                                    | Agregar automáticamente información de verificación al guardar PDF firmado:    |            |
| en la que se creó la firma                                                                                                    | Preguntar cuando la información de verificación es demasiado grande            |            |
| 👝 Hora segura (marca de hora) incrustada                                                                                                    | Siempre                                                                        |            |
| en la firma                                                                                                    | Nunca                                                                          |            |
|                                                                                                    |                                                                                |            |
| Integración de Windows                                                                                                    |                                                                                |            |
| Confiar en TODOS los certificados raíz del almacén de                                                                                                    | certificados de Windows para:                                                  |            |
| 🔲 Validando firmas                                                                                                    |                                                                                |            |
| Validando documentos certificados                                                                                                    |                                                                                |            |
| La selección de cualquiera de estas opciones pue<br>contenido de confianza. Tenga cuidado antes de                                                                  | de provocar que cualquier material se trate como<br>habilitar estas funciones. |            |
| Ayuda                                                                                                    | Acepta                                                                         | r Cancelar |

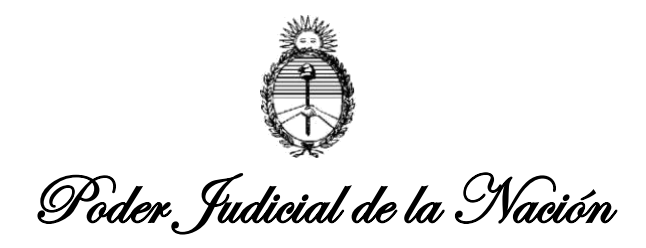

Completados los TRES (3) pasos anteriores, al abrir un documento PDF firmado electrónicamente por medio de las aplicaciones del Poder Judicial, deberá desplegarse el siguiente cuadro informativo, en cada escrito y/o proyecto suscripto.

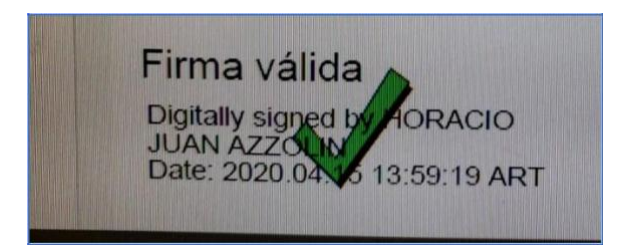

## ACLARACIONES FINALES:

Se recuerda que la Comisión Nacional de Gestión Judicial (CNGJ) dependiente de la Corte Suprema de Justicia de la Nación (CSJN) aclaró:

Todas las firmas electrónicas impuestas con posterioridad al 17/MAR/2020 <u>son</u> <u>válidas</u> tanto de despachos como de escritos de letrados, <u>independientemente de</u> <u>la visualización del logo</u> ilustrado precedentemente, lo que dependerá de la PC y su configuración en particular.

¿Cómo verifico si el escrito presentado tiene firma electrónica?

La Firma Electrónica que se le coloca a los Escritos Digitales subidos por los Letrados, de acuerdo con la Acordada 4/2020 de la C.S.J.N. es OBLIGATORIA y abarca a todos los escritos que suben los letrados desde su entrada en vigencia. Los letrados que no adhieren al procedimiento de Firma Electrónica NO PUEDEN SUBIR ESCRITOS. De manera que visible o no, la Firma Electrónica se considera EXISTENTE en todo escrito subido con posterioridad a la aplicación de la Acordada aludida.